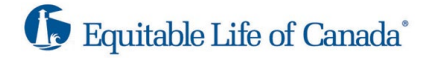

# Navigating EZstart<sup>™</sup> Equitable Generations

This document will guide you through how EZstart will work and what Advisors will see.

## **Background to EZstart**:

EZstart is an explainer tool intended for you, the Advisor, to quickly start a conversation with a prospective client about insurance in hopes it will lead to the start of an application in EZcomplete. EZstart is particularly well-suited to provide an approximate cash value at certain milestone life events in the client's life and can be used for an Equitable Generations sale.

### **EZstart Details**:

The intent of this document is to provide you with a visual of EZstart to help show you how to navigate through it.

Once EZstart is launched via the Advisor's phone, tablet, or laptop, the Advisor will be brought to the below screen.

The Advisor will read the Disclaimer, then click **I Accept** to proceed to EZstart.

#### Disclaimer

#### FOR ADVISOR USE ONLY

#### Quote date: 2022-09-14

- 1. By using this EZstart Tool (the "Tool"), you indicate your acceptance of the terms and conditions set out herein.
- 2. The Tool is intended for information purposes only. The information contained within the Tool (the "Information") is not intended to provide or replace personalized legal, accounting, medical, financial, or tax advice. For you/your client(s)'s own specific situation, please consult with appropriate professional advisors.
- 3. The Tool is intended to assist you in understanding the Equitable Generations® universal life insurance product offered by The Equitable Life Insurance Company of Canada ("Equitable Life"). The Tool provides only a summary of the Equitable Generations product; full product details can be found here: https://advisor.equitable.ca/advisor/getattachment/578485f7-043f-418f-a869-0ab9208db687/2062.pdf
- 4. It is not appropriate to base a buying decision on the Information. A complete illustration should be viewed by the client before they make a decision to purchase.
- 5. The Equitable Generations product is available and intended for use in connection with the sale and distribution of insurance products only in Canada. The Tool shall not be used to solicit business from people who reside outside of Canada.
- 6. The Information is neither a contract of insurance nor an offer to provide insurance. The Information does not form part of any policy that may be issued by Equitable Life. Extensive effort has been made to ensure the accuracy of the Information. However, in case of discrepancy, the actual policy provisions of an Equitable Life policy applied for and issued will prevail and govern the terms of the contract.
- 7. VALUES
  - a. Whenever values are shown that may be affected by tax, these values are before tax.
  - b. All values shown are in Canadian Dollars.
  - c. By its very nature, the Information makes numerous assumptions about the future. Consequently, the values shown are neither guarantees nor estimates of future policy performance or values and may not be relied upon for such purpose. It is certain that the **actual results achieved will differ** (positively, negatively, or both positively and negatively in different time periods) from those within the Information. Factors affecting actual product results and values include, without limitation, changes to: tax or fiscal treatment, amount of insurance coverage, key input data (age, gender, smoking status), plan term, additional riders, policy loans and withdrawals, deposit amounts and timing, interest rates, performance of the underlying funds or indices being tracked, additional ratings that may be determined through underwriting, etc.

# There is an icon that can be clicked to bring up helpful information about the product.

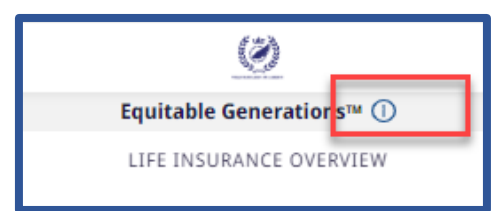

- 1. The Advisor will enter in the following info:
  - Province
  - Age of the client
  - Gender of the client
  - Smoking status of the client (if not juvenile)

| Let's answer a few questions. |        | Let's answer a few questions. | Let's answer a few questions. |  |  |
|-------------------------------|--------|-------------------------------|-------------------------------|--|--|
| Province of Residence         |        | Province of Residence         | Province of Residence         |  |  |
| Ontario                       | v      | Ontario                       | v                             |  |  |
| Age 1 Gender                  |        | Age 18 Gender                 |                               |  |  |
| Male                          | Female | Male                          | Female                        |  |  |
| Smoking Status                |        | Smoking Status                |                               |  |  |
| Non-Smoker                    | Smoker | Non-Smoker                    | Smoker                        |  |  |
| Next                          |        | Ne                            | ext                           |  |  |

The Advisor will select **Next**.

2. The Advisor will then enter in the monthly payment (i.e., premium) that has been discussed with the client.

The Advisor can complete the following sections by entering an age for each section:

- Education Primarily for use for juvenile policies
- Major Life Event E.g., new vehicle, marriage, child
- Retirement Age of retirement
- Estate Transfer This field always defaults to age 100 but can be changed
- Payment Term (The option to update only appears when you choose Edit later).

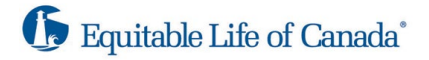

Click **Calculate** when complete.

| Please provide your savings information. |     |
|------------------------------------------|-----|
| Monthly Payment Amount                   |     |
| \$ 200                                   |     |
| Life Goals 🛈                             |     |
| 🖘 Education                              |     |
| Age at time of event                     | 18  |
| 2                                        | 99  |
| 🕅 Major Life Event                       |     |
| Age at time of event                     | 45  |
| 2                                        | 99  |
| E Retirement                             |     |
| Age at time of event                     | 65  |
| 2                                        | 99  |
| Estate Transfer                          |     |
| Age at time of event                     | 100 |
| 66                                       | 100 |
| Calculate                                |     |

3. Once calculated, the Advisor will see the **Potential Peak Surrender Value** and the **Potential Death Benefit** at age 85.

| Monthly Pa<br>\$                       | yment Amount 200                                    |             |
|----------------------------------------|-----------------------------------------------------|-------------|
| Potential Peal<br>at A<br><b>\$9,5</b> | <b>c Surrender Valu</b><br>Ige 100<br><b>60,000</b> | e           |
| Potential i<br>at<br><b>\$4,2</b>      | Death Benefit<br>Age 85<br>00,000                   |             |
| LIFE GOALS V                           | E                                                   |             |
| PLAN OPTIONS                           |                                                     |             |
| Total Initial Coverage                 |                                                     | \$1,050,000 |
| Initial Base Face Amount               |                                                     | \$1,050,000 |
| Payment Term                           |                                                     | 20 морто    |

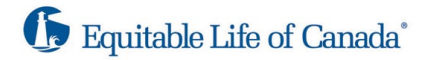

From the **Summary Screen**, the Advisor can edit the entered information and the Payment Term by clicking the edit icon, you can go back to make changes.

| Summary                                                            | Details                           |   | Note: Calculations are based on a non-guaranteed policy interest rate of 6%. |     |
|--------------------------------------------------------------------|-----------------------------------|---|------------------------------------------------------------------------------|-----|
| Note: Calculations are based on a non-guaranteed policy interest i | rate of 6%.                       | Н | Monthly Payment Amount<br>\$ 200                                             |     |
| Monthly Payment Amount \$200                                       | 2                                 | Н | LIFE GOALS                                                                   |     |
| Potential Peak Surrender Value                                     | 2                                 |   | Major Life Event                                                             |     |
| \$9,560,000                                                        |                                   | Н | E Retirement                                                                 |     |
| Potential Death Benefit<br>at Age 85<br>\$4,200,000                |                                   |   | Estate Transfer Age at time of event 10                                      | 0   |
| LIFE GOALS V                                                       |                                   |   | 2                                                                            | 100 |
| PLAN OPTIONS                                                       |                                   | Н | PLAN OPTIONS Initial Base Face Amount                                        |     |
| Total Initial Coverage<br>Initial Base Face Amount                 | <b>\$1,050,000</b><br>\$1,050,000 |   | Payment Term                                                                 | ]   |
| Payment Term                                                       | 20 years                          |   | 20 years to Age 65 to Age 10                                                 | 10  |

Clicking on the icons for Education, Life Events, Retirement and Estate Transfer will display the potential cash value information based on the age that was selected.

| Monthly Payment Amount<br><b>\$200</b>                                             | ۷                                                    |  |
|------------------------------------------------------------------------------------|------------------------------------------------------|--|
| Potential Peak Surrender Value<br>at Age 100<br><b>\$9,560,000</b>                 |                                                      |  |
| Potential Death Benefit<br>at Age 85<br>\$4,200,000                                |                                                      |  |
| LIFE GOALS V                                                                       |                                                      |  |
| PLAN OPTIONS<br>Total Initial Coverage<br>Initial Base Face Amount<br>Payment Term | <b>\$1,050,000</b><br>\$1,050,000<br><b>20 years</b> |  |

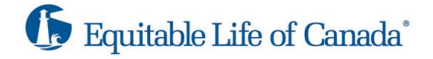

Clicking on the **Life Goals** arrow will populate all life goals selected, the Advisor can explain to the client the amount of cash value that may be available by the time of the life event selected.

| Monthly Payment Amount<br>\$200                                             | 2 |
|-----------------------------------------------------------------------------|---|
| Potential Peak Surrender Value<br>at Age 100<br>\$9,560,000                 |   |
| Potential Death Benefit<br>at Age 85<br>\$4,200,000                         |   |
| Education       Total Cash Value       Age at time of event       18        |   |
| Major Life Event<br>Total Cash Value \$329,000<br>Age at time of event \$5  |   |
| Retirement<br>Total Cash Value \$1,100,000<br>Age at time of event 65       |   |
| Estate Transfer<br>Total Cash Value \$9,560,000<br>Age at time of event 100 |   |

Clicking on **Details** will provide the Advisor with a graph to help explain the cash value progression within the policy.

Once ready to start an EZcomplete application the Advisor can click **Go to EZcomplete** to login into EquiNet and begin the EZcomplete application.

| Summary                                                          | Details       |                |  |  |
|------------------------------------------------------------------|---------------|----------------|--|--|
| *Non-guaranteed interest rate scenarios are for comparison only. |               |                |  |  |
| 4%                                                               | <b>3%</b> 8%  |                |  |  |
| Surrender Value                                                  | Death Benefit |                |  |  |
|                                                                  | Age Polic     | y Year         |  |  |
| \$140K                                                           |               |                |  |  |
| \$105K                                                           | lin.          |                |  |  |
| \$70K                                                            |               |                |  |  |
| \$35K                                                            | ₽₽₽₽₽₽₽₽₽₽    |                |  |  |
| \$0 2 11                                                         | 21            | 31             |  |  |
|                                                                  | Age           | _              |  |  |
| GOALS:                                                           | e e           |                |  |  |
| Age 31                                                           |               |                |  |  |
| Potential Surrender Value                                        | \$140         | 0,000          |  |  |
| Total amount paid     Monthly Payment Amount                     | \$48          | \$200<br>\$200 |  |  |
|                                                                  |               | -              |  |  |
| Ready to apply? Just a few steps to start your application.      |               |                |  |  |
| Go To EZComplete®                                                |               |                |  |  |
| -                                                                |               |                |  |  |